## Создание видеолекций в программе Microsoft PowerPoint.

Программа Microsoft PowerPoint позволяет быстро создавать видеолекции, сопровождая их PPT-презентациями, не требуя при этом специальных навыков по монтажу и созданию видеоматериалов. Важным преимуществом является возможность перезаписи видеосопровождения к любому слайду отдельно, а также редактирования элементов слайдов уже после окончания видеозаписи.

## Для создания видеолекций потребуется:

- Персональный компьютер,
- PowerPoint версий 365, 2016 или 2019,
- Веб-камера (встроенная или подключаемая по USB),
- Микрофон,
- Опционально: графический планшет.

**Обратите внимание!** Очень важно записать в видеолекции звук в максимально высоком качестве. Для этого необходимо использовать внешнюю usb-гарнитуру (микрофон и наушники).

## 1. Подготовка оборудования.

Подключите ваш микрофон (гарнитуру), веб-камеру (если используется внешнее устройство) и планшет к компьютеру, дождитесь установки необходимых драйверов.

## 2. Подготовка презентации.

- Откройте презентацию.
- На каждом слайде уберите все элементы (текст, графика и т.д.) из правого нижнего угла, чтобы они не перекрывались окном с записываемым видео.
- В случае необходимости продублируйте слайды, к которым вы планируете вернуться во время лекции: листать слайды в обратную сторону во время записи невозможно.

## 3. Запись видеолекции.

• Перейдите на вкладку «слайд-шоу».

| ≂ बू <b>0 •∂</b> ⊟ |                           |                        |                               |                        |                 |                                      | 2020-01 ПН - презентация CУ.pptx - PowerPoint      |                                  |                                                  | Вход      |                        |                 | Вход                   | <b>क</b> <sup>↔</sup> | - | ٥    | ×       |     |
|--------------------|---------------------------|------------------------|-------------------------------|------------------------|-----------------|--------------------------------------|----------------------------------------------------|----------------------------------|--------------------------------------------------|-----------|------------------------|-----------------|------------------------|-----------------------|---|------|---------|-----|
| Файл               | Главная                   | Вставка                | Конструктор                   | Переходы               | Анима           | Слайд-шоу                            | цензирование                                       | Вид                              | Надстройки                                       | Справка   | ACROBAT                | Q ،             | нто вы хотите сделать? |                       |   | Я, г | Тоделит | ъся |
| С<br>К<br>начала   | ■<br>С текущего<br>слайда | Онлайн-<br>презентация | Произвольное<br>• слайд-шоу • | настройка<br>слайд-шоу | Скрыть<br>слайд | Настройка Записа<br>времени слайд-ши | Воспроизвест<br>Использовать<br>Бу + Показать элег | ги закадр<br>время п<br>менты уп | ювый текст<br>показа слайдов<br>правления проигр | оывателем | Монитор: А Режим докла | втома<br>адчика | атически 🗸             |                       |   |      |         |     |

#### • Нажать на кнопку «записать слайд-шоу».

| Файл Главная Вставка Конструктор I                    | Переходы Анимация Слай                         | рецензирование Вид Надстройки Справка                                                                                                    | ACROBAT Q Что вы хотите сделать?                                     | <b>Д</b> Поделиться |
|-------------------------------------------------------|------------------------------------------------|----------------------------------------------------------------------------------------------------|----------------------------------------------------------------------|---------------------|
| С С текущего<br>начала слайда Презентация слайд-шоу с | настройка Скрыть<br>слайд-шоу слайд врем ч сла | <ul> <li>тспроизвести закадровый текст</li> <li>записать</li> <li>пользовать время показа слайдов</li> <li>лайд-шоу ч</li> <li>казать элементы управления проигрывателем</li> </ul> | <ul> <li>Монитор: Автоматически</li> <li>Режим докладчика</li> </ul> |                     |

# Открывшееся окно имеет следующий вид:

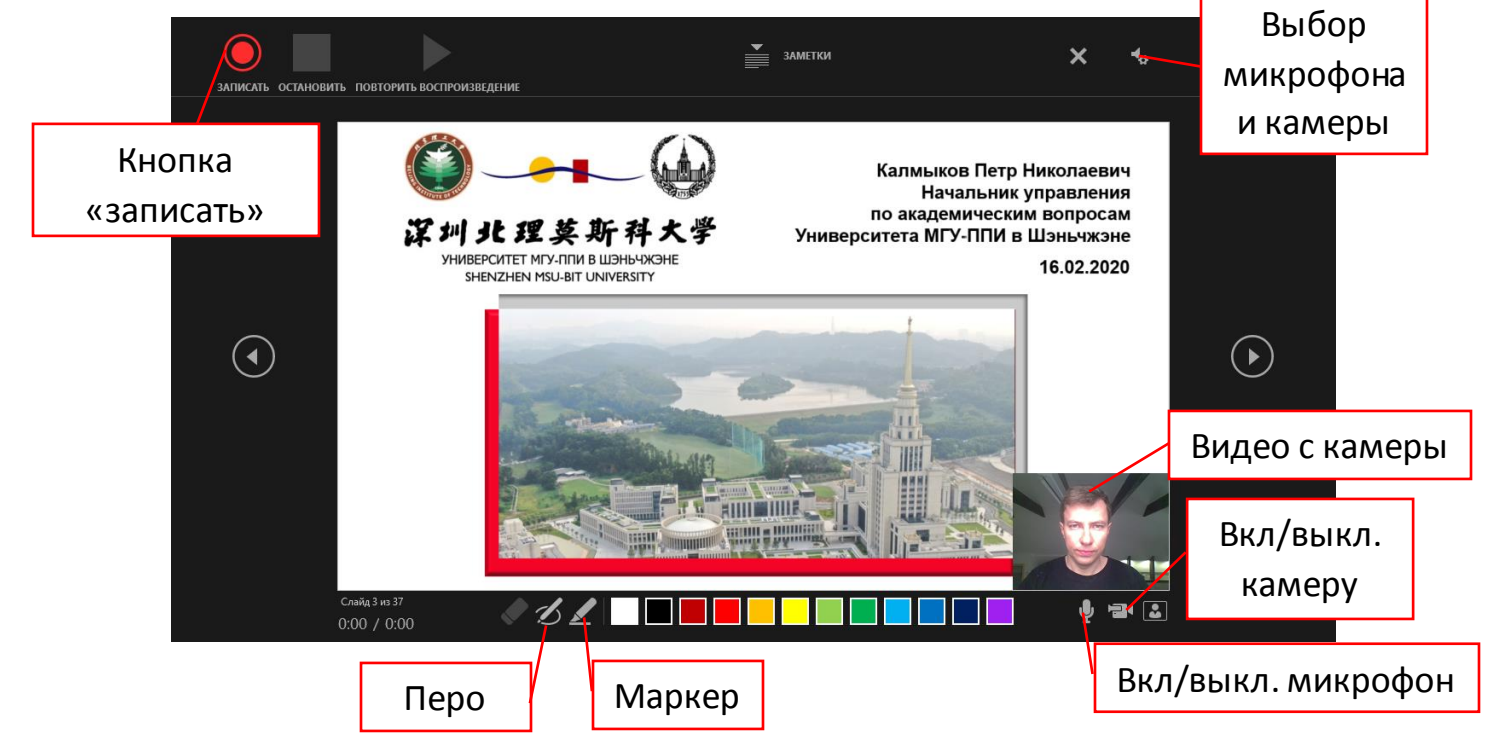

• Нажмите на кнопку «выбор микрофона и камеры» и убедитесь, что используются нужные устройства. Гарнитура, которой вы пользуетесь, обозначена как "Микрофон (Logitech USB Headset)". Именно его и следует выбрать.

|       | ×                                  | <b>≁</b> a |                                 |    |
|-------|------------------------------------|------------|---------------------------------|----|
|       |                                    | Мик        | рофон                           |    |
| 🗸 Мик | рофон (Logitech USB Headset)       |            | Микрофон (Logitech USB Headset) | ×. |
| Мик   | рофон (Realtek High Definition Aud | іо) Каме   | epa                             |    |
|       |                                    |            | Lenovo EasyCamera               | ►  |

- Нажмите на кнопку «записать» ( ). Обратите внимание, что микрофон и камера должны быть включены (кнопки включения и выключения микрофона и камеры в нижнем правом углу не должны быть перечеркнуты ( ); вы должны видеть свое видеоизображение в нижнем правом углу).
- Через несколько секунд начнется запись лекции. Читайте закадровый текст в привычном режиме, переключая слайды стрелочками на клавиатуре. В программе сохранятся временные интервалы, установленные вами при записи.
- Вы можете пользоваться пером (чтобы обводить отдельные элементы, подчеркивать, делать пометки и записи) и маркером (чтобы выделять текст) при нажатии на соответствующие кнопки. Для более эффективного использования этих инструментов рекомендуем вам управлять ими с графического планшета. Кроме того, щелкнув павой кнопкой в окно презентации, Вы сможете выбрать режим лазерной указки в меню «указатель».

**Обратите внимание!** Если вы хотите создать эффект классной доски и написать что-то на ней, просто вставьте в свою презентацию белый слайд – без всяких изображений и надписей. В режиме записи вы сможете писать на нем при помощи пера и графического планета, как на доске. Также можно разместить на слайде заранее отдельные элементы, как, например, ось координат, графики, таблицы и т.д. для дальнейшей их доработки при помощи планшета.

- Читайте лекцию и перелистывайте слайды по мере необходимости. Время, с которым Вы листаете слайды, сохранится. При просмотре перелистывание будет происходить автоматически.
- Если вы по какой-либо причине хотите приостановить запись, нажмите на кнопку «пауза» ( ), которая появится на месте кнопки «записать».
   После повторного нажатия кнопки «записать» видеозапись возобновится.
- Вы можете перезаписать видео, для любого из слайдов. Для этого прервите запись кнопкой «остановить» (становить), а затем повторите запись данного слайда заново.
- Если Вы покинули режим записи слайд-шоу до того, как закончили запись видеолекции, Вы можете вернуться на нужный слайд и продолжить запись,

перейдя на вкладку «слайд-шоу», нажав на стрелочку рядом с кнопкой «записать слайд-шоу» и выбрав пункт «записать с текущего слайда»:

| Слайд-шоу    |                 |                      | Рецензирование Вид                                                                                   |     |  |  |  |  |
|--------------|-----------------|----------------------|----------------------------------------------------------------------------------------------------|-----|--|--|--|--|
| юйка<br>тени | Зап<br>слайд    | <br>исать<br>(-шоу ч | <ul> <li>Воспроизвести закадр</li> <li>Использовать время п</li> <li>Показать элементы уп</li> </ul> |     |  |  |  |  |
|              |                 | <u>З</u> аписа       | ать с текущего слайд                                                                                 | a   |  |  |  |  |
| and a        |                 | <u>З</u> аписа       | ать с начала                                                                                         | - 1 |  |  |  |  |
|              |                 | <u>О</u> чист        | ить                                                                                                  | - F |  |  |  |  |
| 1            | $\rightarrow 1$ | 1.5                  |                                                                                                    | ×43 |  |  |  |  |

#### 4. Проверка результатов.

Для проверки результатов видеозаписи достаточно перейти в режим просмотра презентации (клавиша F5 на клавиатуре). Видеозапись начнется автоматически, слайды будут перелистываться сами, с установленным при записи временным интервалом. Перед началом просмотра обязательно убедитесь, что на кладке «слайд-шоу» стоял галочки напротив пунктов меню «воспроизвести закадровый текст», «использовать время показа слайдов» и «показать элементы управления проигрывателем»:

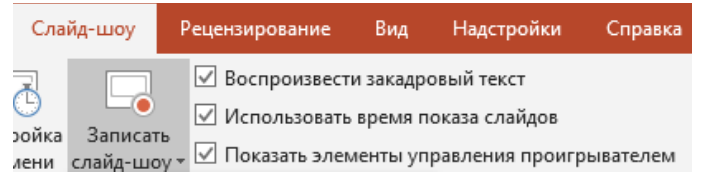

**Обратите внимание!** Вплоть до конвертации в видеоформат, в презентацию возможно вносить исправления: например, удалять, добавлять или менять местами слайды, заменять текст, графику и т.д. Кроме того, возможно перезаписать видеосопровождение к любому из слайдов.

#### 5. Конвертация презентации в видеоформат.

Для того, чтобы каждый учащийся мог просмотреть лекцию на любом устройстве, независимо от того, установлено ли у него необходимое для просмотра презентаций программное обеспечение, лекцию необходимо экспортировать в формат MP4. Для этого необходимо:

 Выбрать меню «Файл» в левом верхнем углу экрана ( открывшемся меню – пункт «экспорт», «создать видео»:

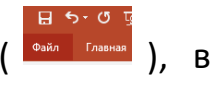

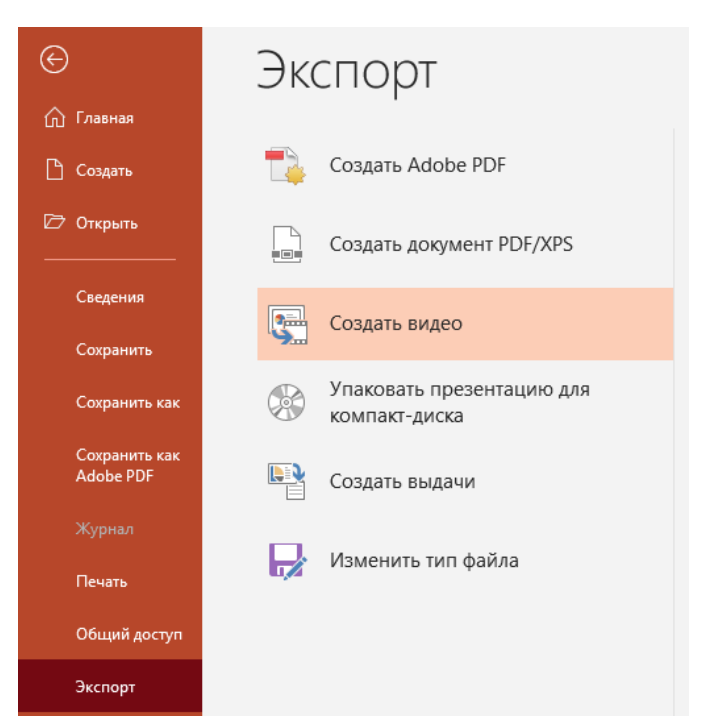

• В качестве формата следует выбрать HD (720P), а ниже — пункт «использовать записанное речевое сопровождение и время показа слайдов»:

| тестирование.pptx - PowerPoint                                                                                                    | Вход                              | ٢                | ٢                 | ?               | -      | đ |
|----------------------------------------------------------------------------------------------------|-----------------------------------|------------------|-------------------|-----------------|--------|---|
|                                                                                                    |                                   |                  |                   |                 |        |   |
| Создать видео                                                                                                    |                                   |                  |                   |                 |        |   |
| Сохранение презентации как видеозаписи, которую можно записать на диск, отправить че<br>Включение времени показа слайдов, речевого сопровождения, рукописных фрагмен | ерез Интернет и<br>тов и движений | или по<br>й лазе | электр<br>рной ук | оонной<br>казки | почте  |   |
| <ul> <li>Сохранение анимаций, переходов и файлов мультимедиа</li> </ul>                                                                                              |                                   |                  |                   |                 |        |   |
| Оправка о записи видео из слайдов на DVD-диск или отправке его на веб-сайты                                                                                          |                                   |                  |                   |                 |        |   |
|                                                                                                    |                                   |                  |                   |                 |        |   |
| HD (720p)                                                                                                    |                                   |                  |                   |                 |        |   |
| Средний размер файлов и обычное качество (1280 x 720)                                                                                                    |                                   |                  |                   |                 |        | • |
| Использовать записанные речевое сопровождение и время показа слайдов                                                                                                 |                                   |                  |                   |                 |        |   |
| 🛋 Для слайдов без заданного времени показа будет использоваться длительность г                                                                                       | ю умолчанию                       | (устан           | авлива            | ется ни         | же). Э | * |
| Время показа каждого слайда (с): 05,00 🛟                                                                                                    |                                   |                  |                   |                 |        |   |
|                                                                                                    |                                   |                  |                   |                 |        |   |
|                                                                                                    |                                   |                  |                   |                 |        |   |
| Создать                                                                                                    |                                   |                  |                   |                 |        |   |
| видео                                                                                                    |                                   |                  |                   |                 |        |   |
|                                                                                                    |                                   |                  |                   |                 |        |   |

 Наконец, нажмите на кнопку «создать видео», укажите, где следует сохранить ролик и нажмите «сохранить». Конвертация презентации в видеоформат может занимать продолжительное время (до нескольких часов – в зависимости от вычислительной мощности вашего компьютера). Следить за ходом выполнения задачи можно по прогресс-бару в нижней части экрана:

Создание видео Образец 2 от А. Хо

🚔 Заметки 💭 Примечания 🔲 🗄 💷 🖓 – — 🖬 + 74% 🚼

Щелкните, чтобы добавить заметки

Слайд 1 из 3 🛛 🖓 русский

Готовый МР4 файл необходимо разместить на облачном сервисе, подходящем для быстрого скачивания из КНР. Подробные инструкции будут предоставлены отдельно.

#### 6. Общие рекомендации при записи видеолекций.

**А. Продолжительность видеолекции.** Продолжительность стандартной видеолекции должна составлять стандартные 2 академических часа. Если презентация с видеосопровождением используется на семинарском или практическом занятии, ее продолжительность устанавливается преподавателем самостоятельно.

**Б. Приветствие.** На первом слайде первой лекции следует разместить название курса лекций, информацию о преподавателе (ФИО и должность, ученое звание) и его видеопредставление. После окончания записи видеолекции перейдите на первый слайд, щелкните по окошку с видео правой кнопкой мыши, выберите в открывшемся меню пункт «размер и положение». В открывшихся настройках установите высоту и ширину в процентах на 100:

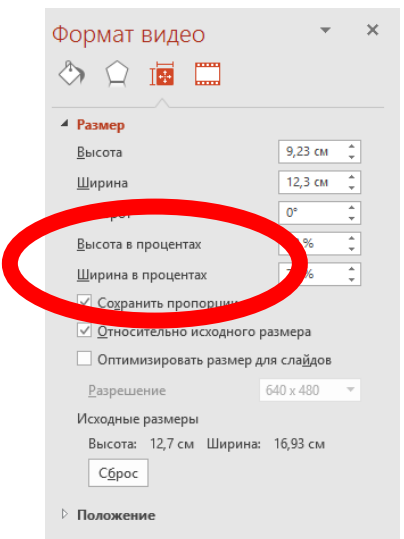

После этого разместите видео в центральной части окна. Образец:

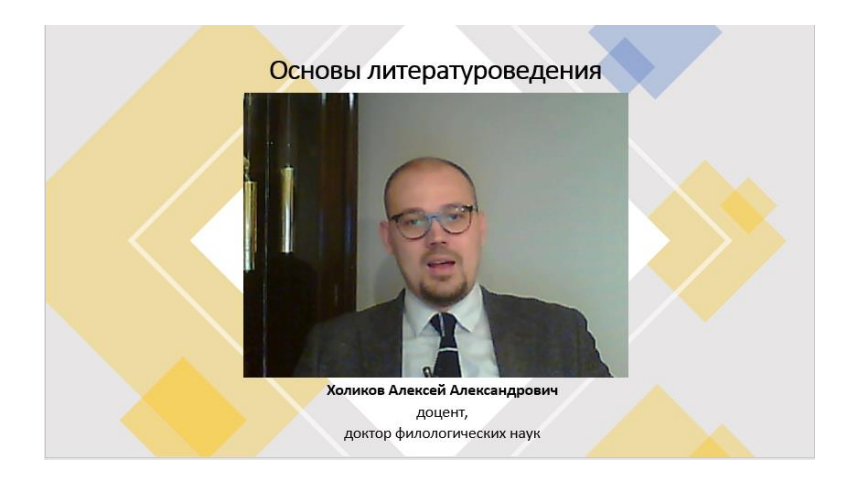

**В. Освещение, компоновка кадра, звук.** Перед началом видеозаписи необходимо убедиться в соблюдении ряда важных правил:

- Освещение. Необходимо обеспечить равномерное и качественное освещение. Нежелательно одновременно использовать естественное и искусственное освещение (исключение свет из окна в сочетании с лампами с «холодным» спектром). Свет должен падать на лектора спереди, за спиной не должно быть ярких источников света (люстры, лампы, окна и т.д.).
- Компоновка кадра. Лектор должен находиться в центре экрана. Пространство надо головой не должно превышать ¼ части кадра по высоте.
- Фон, одежда. Убедительно просим вас записывать лекции в деловой одежде, не надевать рубашки или блузки в мелкую клетку и полоску (это негативно отражается на качестве видео), следить за тем, что зрители увидят на фоне позади вас. Убедитесь, что в кадре отсутствует религиозная и политическая символика.
- Звук. Пожалуйста, попросите коллег или родственников не тревожить вас во время записи, соблюдать тишину. Следите за отсутствием посторонних шумов, обязательно отключите звук мобильного телефона, оповещения на компьютере.

**Внимание!** Помните, что видеосопровождение любого неудачного слайда можно перезаписать.